## KUALI FINANCIAL SYSTEM University of California • Irvine

## **QUICK START GUIDE: LOOK UP A PURCHASE ORDER**

**Summary:** Looking up a Purchase Order (PO) is usually performed by Accounts Payable (AP) if a department or vendor has input a wrong/incomplete PO number on an invoice. When receiving an invoice from a vendor or department, AP must enter the PO# in order to create a Payment Request (PREQ). If the PO# does not appear, users can perform a Purchase Order search to find the original Purchase Order and/or the PO#.

| Steps | What you need to do                                                                                                    | How to do it                                                                                                    |           |   |                                   |                                                                                                    |  |  |  |  |  |  |
|-------|----------------------------------------------------------------------------------------------------|----------------------------------------------------------------------------------------------------|-----------|---|-----------------------------------|----------------------------------------------------------------------------------------------------|--|--|--|--|--|--|
| 1     | Access KFS via<br>ZOTPortal                                                                                                    | <ol> <li>Use your UCInetID and password to log in to<br/><u>https://portal.uci.edu/</u></li> <li>Press the Faculty and Staff tab and then select the KFS tab.</li> </ol>                                                                                                    |           |   |                                   |                                                                                                    |  |  |  |  |  |  |
| 2     | Access Purchase<br>Orders                                                                                                    | <ol> <li>From the KFS Purchasing Accounts Payable portlet, expand<br/>Custom Document Search bullet</li> <li>Select Purchase Orders</li> <li>Custom Document Searches</li> <li>Purchasing/Accounts Payable</li> <li>Purchase Orders</li> </ol>                                                                       |           |   |                                   |                                                                                                    |  |  |  |  |  |  |
| 3     | 3 Search 1. Enter desired search criteria<br>Document Lookup<br>Warnings for this Section:<br>• NOTE: Do not disclose Purchase Order numbers to vendors unless the status of the Order is Open or Closed. |                                                                                                    |           |   |                                   |                                                                                                    |  |  |  |  |  |  |
|       |                                                                                                    | Type:                                                                                                    | PO        | 8 | Date Required From:               |                                                                                                    |  |  |  |  |  |  |
|       |                                                                                                    | Initiator:<br>Document/Notification                                                                                                    |           | 3 | Date Required To:                 |                                                                                                    |  |  |  |  |  |  |
|       |                                                                                                    | Id:<br>Date Created From:                                                                                                    |           |   | Receiving Required:               |                                                                                                    |  |  |  |  |  |  |
|       |                                                                                                    | Date Created To:                                                                                                    |           |   | Payment Request                   |                                                                                                    |  |  |  |  |  |  |
|       |                                                                                                    | Document Description:                                                                                                    |           |   | Required:                         |                                                                                                    |  |  |  |  |  |  |
|       |                                                                                                    | Organization<br>Document Number:<br>Purchase Order Type:<br>Purchase Order #:<br>Requisition #:                                                                                                    | ©<br>1760 |   | Purchase Order<br>Status:         | INCOMPLETE STATUSES Awaiting C & G Approval Awaiting C & G Approval Awaiting Commodity Code Approval Awaiting New Unordered Item Review Awaiting Purchasing Approval Awaiting Tax Approval Error occurred sending cxml |  |  |  |  |  |  |
|       |                                                                                                    | Purchase Order Chart                                                                                                    |           |   | Return Current<br>Documents Only: | ◯ Yes ◯ No ④ Both                                                                                                    |  |  |  |  |  |  |
|       |                                                                                                    | Code:<br>Purchase Order                                                                                                    |           |   | Chart Code:                       | •                                                                                                    |  |  |  |  |  |  |
|       |                                                                                                    | Organization Code:<br>Requestor Name:                                                                                                    |           |   | Account Number:                   | •                                                                                                    |  |  |  |  |  |  |
|       |                                                                                                    | Assigned To User:                                                                                                    |           |   | Organization Code:                | <u> </u>                                                                                                    |  |  |  |  |  |  |
|       |                                                                                                    | Delivery Campus:                                                                                                    | •         |   | Ledger Document<br>Type:          | <u> </u>                                                                                                    |  |  |  |  |  |  |
|       |                                                                                                    | Contract Manager:                                                                                                    | <u> </u>  |   | Total Amount:                     |                                                                                                    |  |  |  |  |  |  |
|       |                                                                                                    | Order #:                                                                                                    |           |   | Name this search                  | Document Specific Data O Workflow Data                                                                                                    |  |  |  |  |  |  |
|       |                                                                                                    | Transmit Date From:<br>Purchase Order Last                                                                                                    |           |   | (optional):                       | search clear cancel                                                                                                    |  |  |  |  |  |  |
|       |                                                                                                    | Transmit Date To:                                                                                                    |           |   |                                   |                                                                                                    |  |  |  |  |  |  |
|       |                                                                                                    | <ul><li>Note: Users can search some fields using only partial information by placing an asterisk (*) before and after the text portion of the search criteria. Users can also perform Lookups within lookups (see notes below)</li><li>2. Press the search button once you've entered your search criteria</li></ul> |           |   |                                   |                                                                                                    |  |  |  |  |  |  |

Replacement: KFS PO Document Lookup search replaces the PAL PO order inquiry in Zeus.

|                                 | <u>Document/No</u><br>Id | tificatio <u>ĝ</u> | Description                                   | Document<br>Number | Order<br><u>Type</u>         | Order Type<br>Description                                                                                                    | Order # | Order Status<br>Description | Manager<br>Name | <u>Chart/Org</u> | <u>vendor</u> ;  | Fiscal Year | <u>Ivpe</u> =                  | Code<br>Code | Number  | Code<br>Code | Document<br>Type | Amount   | Log |
|---------------------------------|--------------------------|--------------------|-----------------------------------------------|--------------------|------------------------------|----------------------------------------------------------------------------------------------------|---------|-----------------------------|-----------------|------------------|------------------|-------------|--------------------------------|--------------|---------|--------------|------------------|----------|-----|
|                                 | 18000                    |                    | ES - KFSI -<br>2389 Rabbits<br>Sensitive Data |                    | н                            | High Value PO<br>(\$2,500.01+)                                                                                                    | 1760    | Open                        | Diane<br>Silver | IR-8035          | CHARLES<br>RIVER | 2013        | Purchase<br>Order<br>Amendment | IR           | EP10086 | 8278         | POA              | 1,776.01 | à   |
|                                 | 9123                     |                    | ES - KFSI -<br>2389 Rabbits<br>Sensitive Data |                    | L                            | Low Value PO<br>(\$0.00-\$2,500)                                                                                                    | 1760    | Retired Version             | Diane<br>Silver | IR-8035          | CHARLES<br>RIVER | 2013        | Purchase<br>Order              | IR           | EP10086 | 8278         |                  | 351.01   | 3   |
| Notes Lookups within<br>Lookups |                          |                    |                                               |                    | Selection to and Note: the V | Select the lookup buttons next to select categories in order to be taken<br>to another Lookup screen, which will return a certain value<br>Note: Select <b>Vendor #</b> to look up a vendor by name, in order to get<br>the Vendor # and search PO based on Vendor |         |                             |                 |                  |                  |             |                                |              |         |              |                  |          |     |